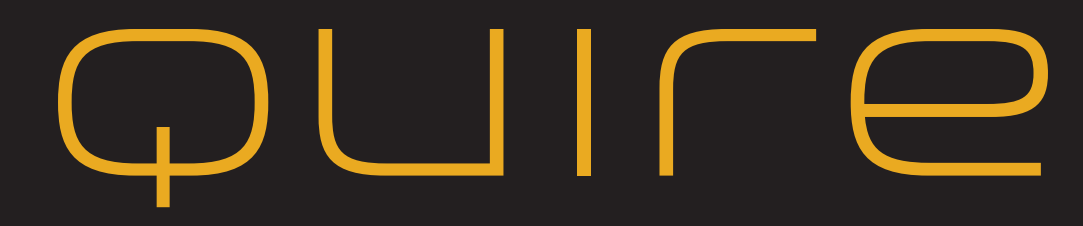

**Template Optimization Quick Reference Guide** 

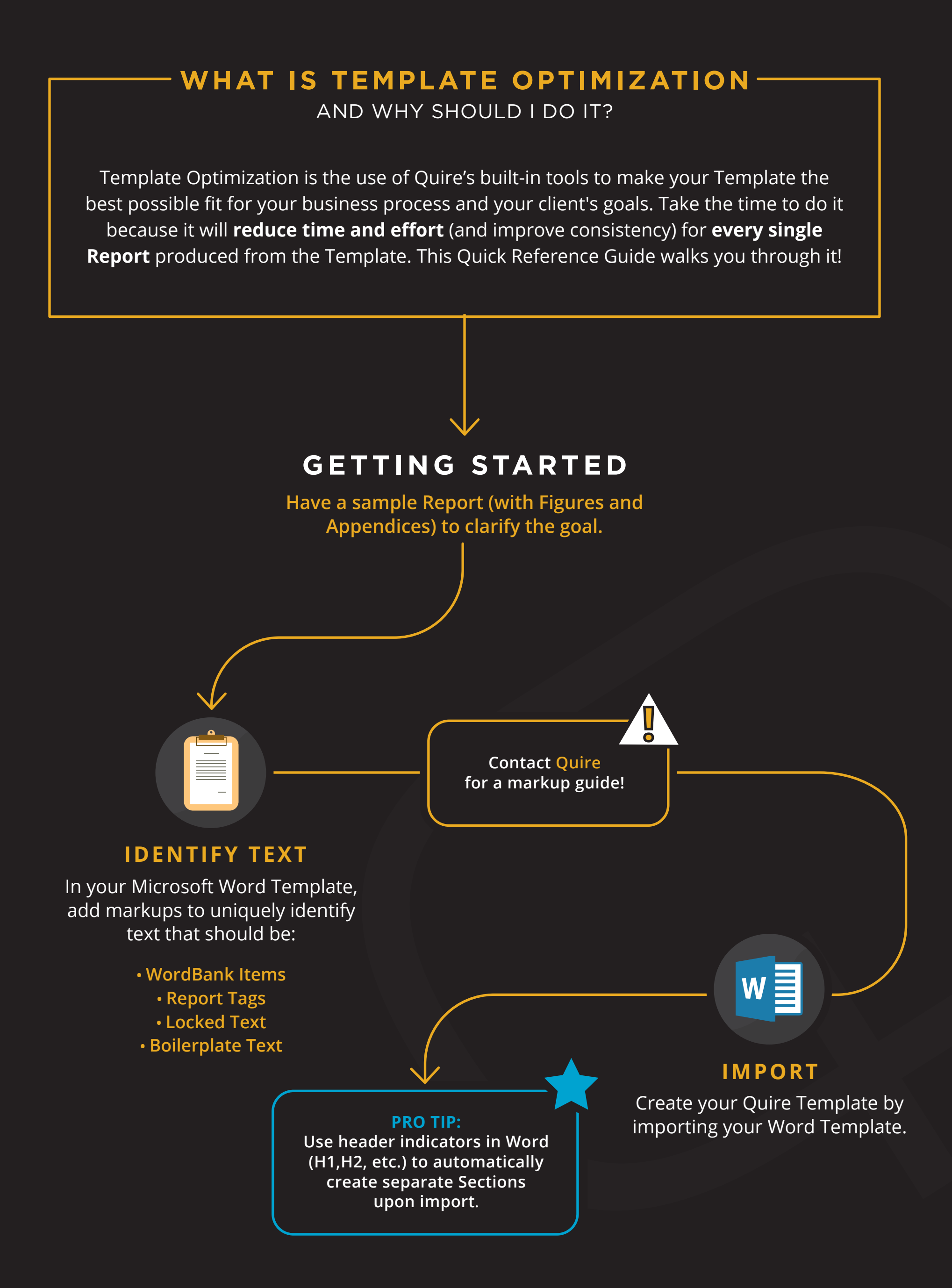

# STEP ONE

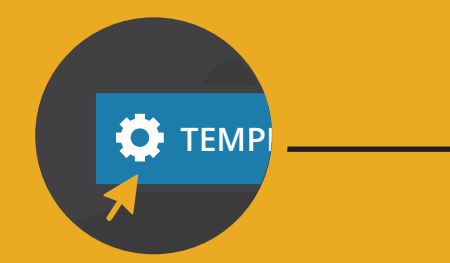

All items in Step 1 are accessible in the Template Settings window.

## **TEMPLATE SETTINGS**

Explore tabs in the **Template Settings** window and adjust settings as needed.

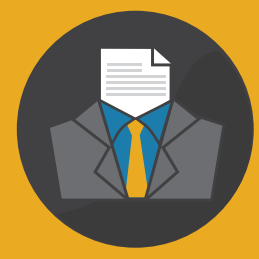

Contact Quire if you don't have the necessary Packages!

ō

## **FORMATTING** Use the **Styles** tab to assign applicable formatting.

When there is styling overlap, each assigned Style in the list overrides all previous Styles. (lower in list = higher in precedence)

Õ

**ADD ITEMS** In the **Packages** tab, add

items you need, such as: • Project Summary Table

 Environmental Data Ordering and Integration (ESA Reports)
 XML/JSON (Fannie, Freddie, CLOSER)

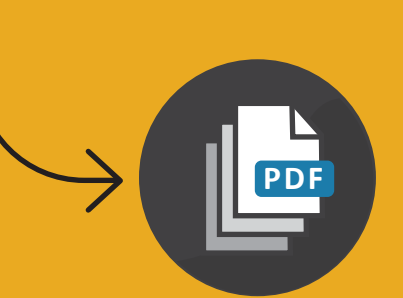

**ATTACHMENTS** 

Set up placement of attachments with the **Appendix** tab.

STEP TVV O

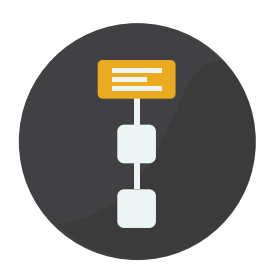

## SET UP THE TABLE OF CONTENTS

Use the **Edit Hierarchy** tool to organize Sections and Sub-Sections. Drag-and-Drop Sub-Sections to make them appear in the intended order below the appropriate Section.

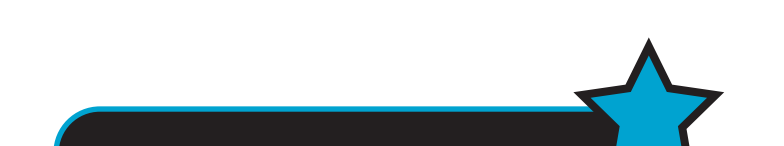

#### PRO TIP:

Make hierarchy changes one at a time until you are familiar with the tool.

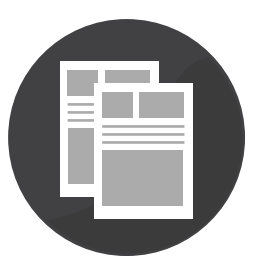

### **REMOVE DUPLICATE CONTENT**

Avoid repeating the same information throughout your report - say things once! (e.g., Site information, Findings etc.)

It's easy and effective to display helpful images in context. A picture is worth a thousand words!

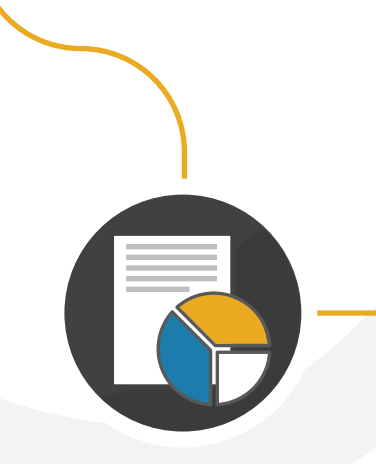

### Ensure presentation enables

ORGANIZATION

easy client business decision. Place actionable info up front.

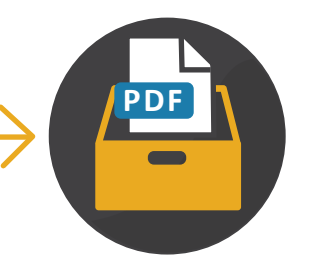

#### **ADD APPENDICES**

Add appropriate Appendices. Quire offers PDF, Gallery, and File Repository Appendices.

#### DATA PRESENTATION

When advantageous:

Present data in a SmartTable instead of narrative.
Present data in hierarchy — high-level at top, detailed below.

Incorporate Image Sections into the Report body.

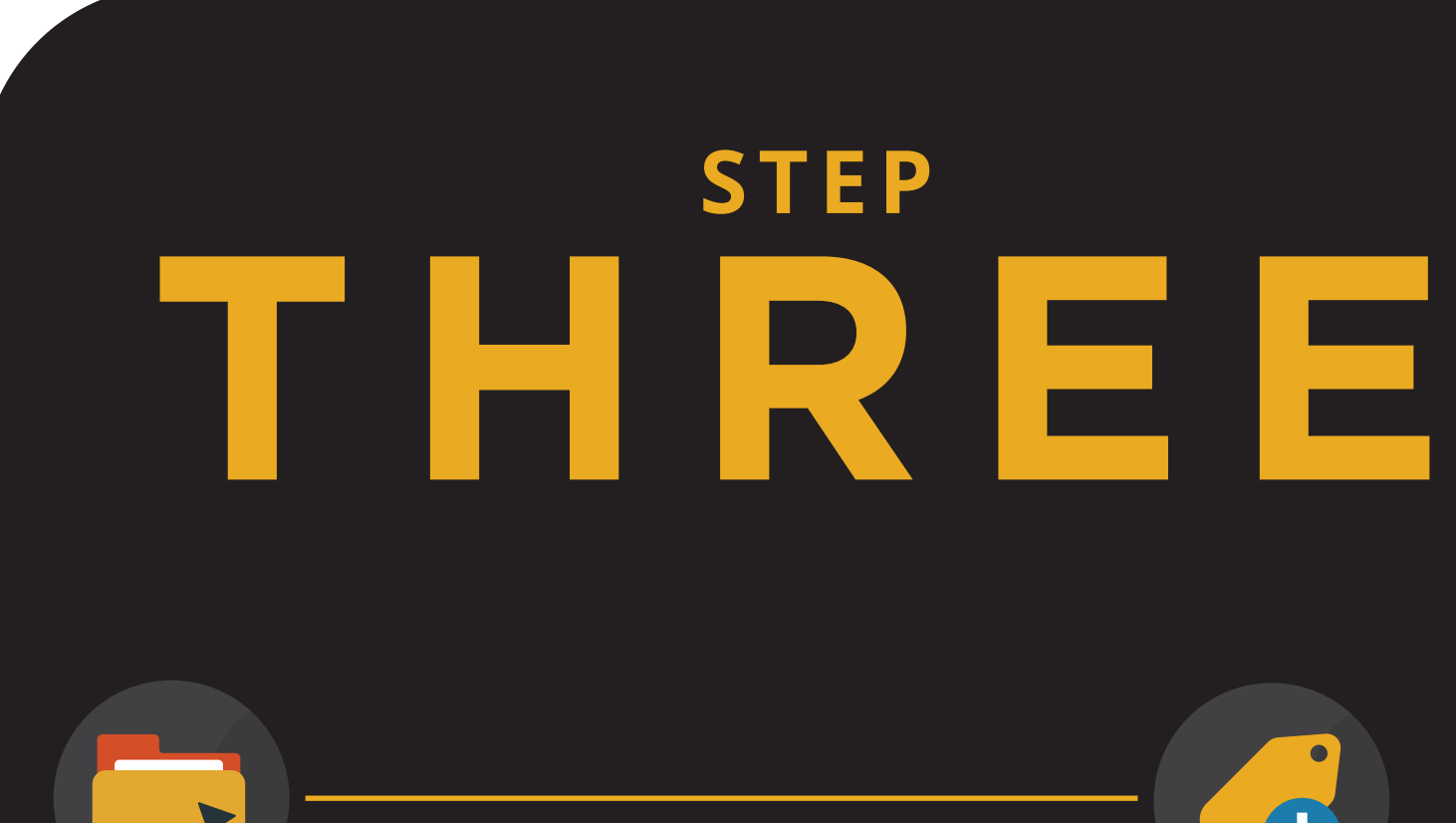

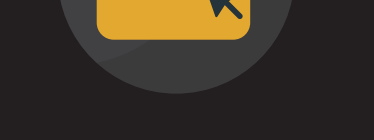

CONTENT AND FILES

Follow your markup guide.

**REPORT TAGS** Identify and insert Report Tags.

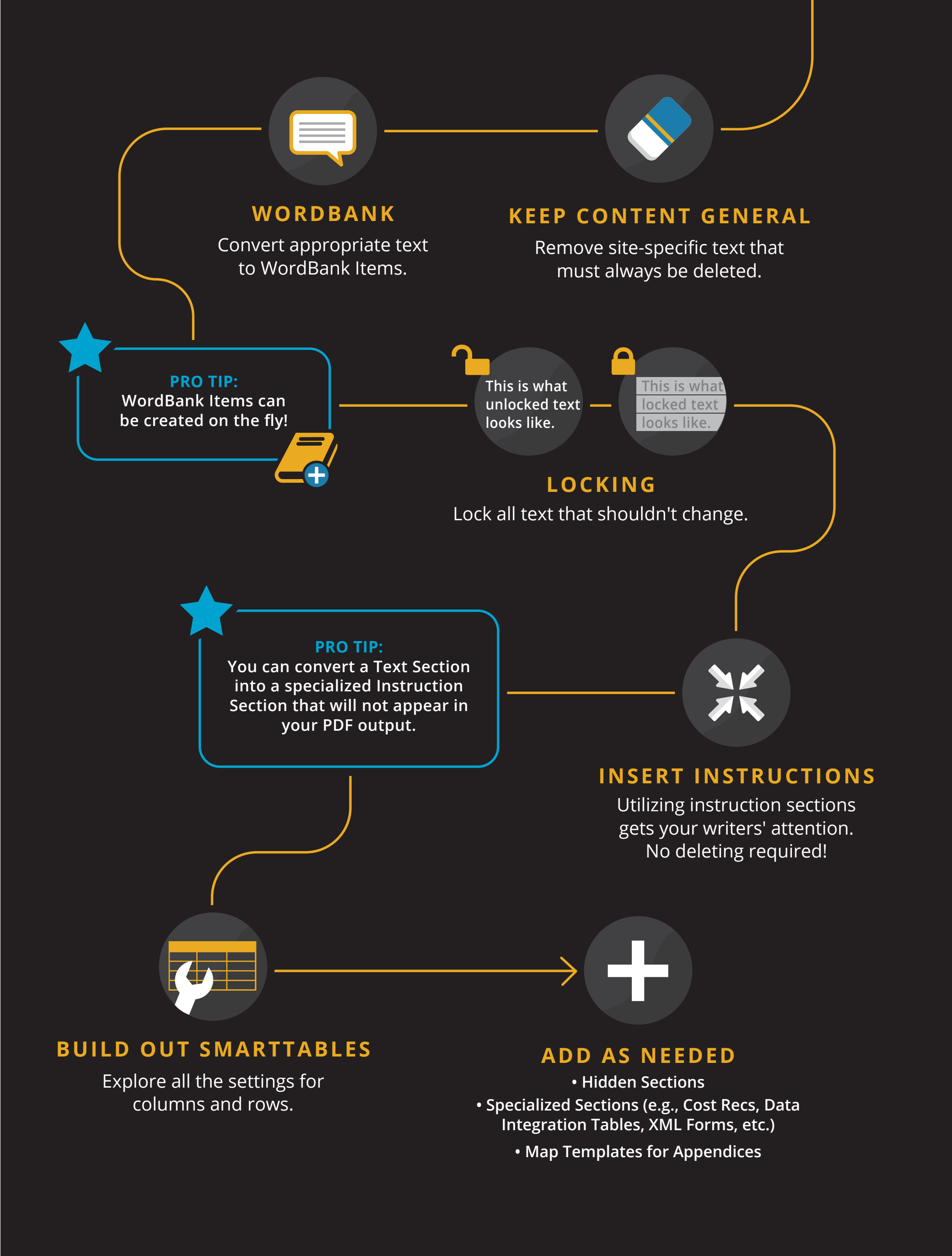

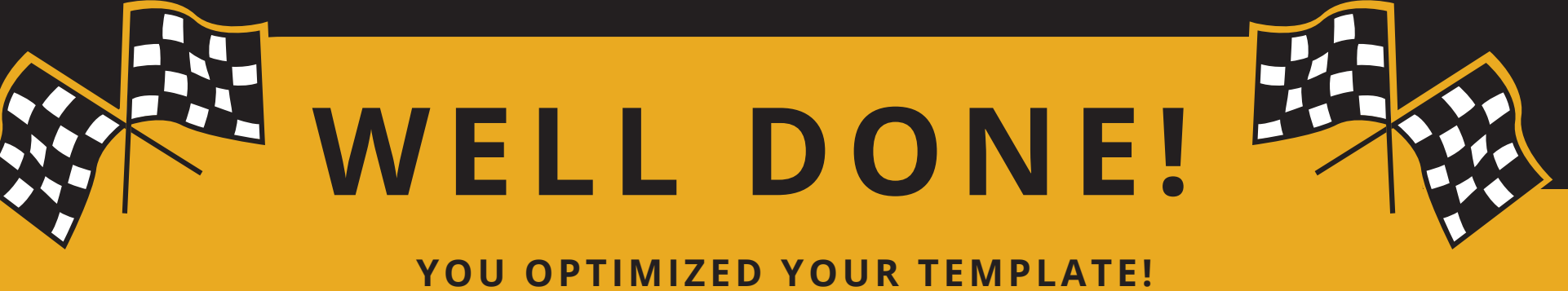

NOW SIT BACK AND ENJOY THE TIME SAVINGS.